### Starfish & Academic Alerts: Brief Overview

#### Purpose of Starfish

Starfish as a centralized communication tool to collectively support student success. The main benefit of Starfish is that your concerns and feedback are shared directly with the student, their advisors, and key departmental leadership with a single action.

#### When to use Starfish

#### Required: Roster Verification/No Show Report

Please refer to the Facilitator Resources webpage for detailed instructions on how to complete the Roster Verification/No Show Report, which must be submitted within 48 hrs of your second class session.

#### Required: Academic Progress Reports (2 total)

There are two targeted outreach campaigns that occur at strategic points each semester (weeks 4-6 and weeks 8-10). You will receive email notifications when the campaigns are underway and must take action accordingly.

As needed: You are able to send academic alerts to undergraduate students at any time during the semester, not just during an Academic Progress Report campaign. An alert is sent to a student by **Raising a Flag** in Starfish.

#### How to access Starfish

Enter Starfish by logging in to either myCourses or SIS and selecting the Starfish icon.

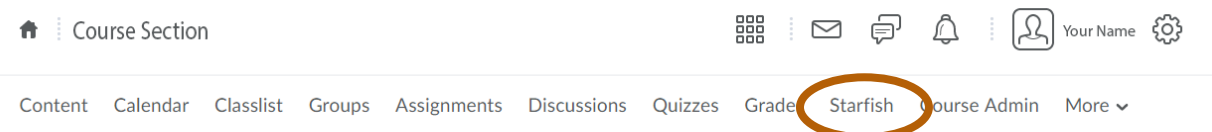

# Instructors may also access Academic Progress Reports via the email notification sent from starfish@rit.edu.

#### How to complete an Academic Progress Report

The Academic Progress Report is an easy way to review an entire class at one time and provide input on student progress. Review your class roster in the report and determine which students need to be alerted. Even if you do not have any concerns for any of your students, you must still review and submit a report for your class. This ensures all students have been reviewed at key points during the term.

If you don't finish a report right away, it will automatically save a draft for you to finish later. To complete the report and send the alerts, you must click Submit before the academic progress report closes.

1. Select the **Outstanding Instructor Reports** link for one of your courses on the Starfish Home page.

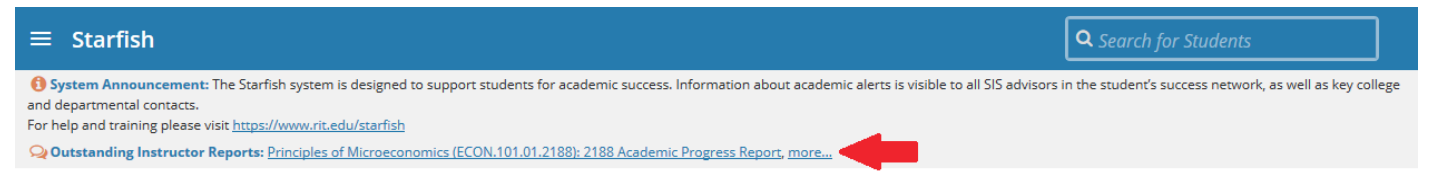

2. Check one box per student representing the area of greatest concern. If you have no

concerns about a student, leave their row blank. Click the blue plus icon <sup>1</sup> to add comments.

- a. **Students and advisors will receive your comments verbatim.** Address your comments directly to the student.
- b. Give details about your concerns and note the specific task(s) needing attention
- c. Offer to have the student reach out to you if they have any questions or would like to discuss their options
- d. Comments should not include anything personal in nature. If you have behavioral or mental health concerns about a student you should submit a Tiger Concern Report to RIT's Student Behavior Consultation Team (SBCT).
- 3. Once you are sure you are finished, click Submit.

| Important: Don't click Submit                                                               | Students                                           |                                                        |                                                                                                    |                                                                                                    |                                                                                                    |                                                              | ٩   |
|---------------------------------------------------------------------------------------------|----------------------------------------------------|--------------------------------------------------------|----------------------------------------------------------------------------------------------------|----------------------------------------------------------------------------------------------------|----------------------------------------------------------------------------------------------------|--------------------------------------------------------------|-----|
| until you're done! You                                                                      | MY STUDENT                                         | s                                                      | TRACKING                                                                                                    | i                                                                                                    | INSTRUC                                                                                                    | TOR REPORTS (2)                                              |     |
| cannot modify a submitted                                                                   | Principles of Micros                               | conomics (ECON 101)                                    | 1 2188): 2188 Acada                                                                                                    | mic Progress Pener                                                                                                    |                                                                                                    |                                                              |     |
| report or use a report again.                                                               | SAVED July 02, 2019 at                             | 3:54 PM                                                | 1.2 100). 2 100 Acade                                                                                                    | ine Progress Repor                                                                                                    | ·                                                                                                    |                                                              |     |
| You will receive a confirmation                                                             | DUE August 30, 2019                                | 9 at 11:00 PM                                          |                                                                                                    |                                                                                                    |                                                                                                    |                                                              |     |
| email similar to the example                                                                | Use this report to alert<br>checked box results in | students about academic<br>a separate email to the stu | concerns or acknowledg<br>udent with a standard me                                                                                                    | e their effort in the cou<br>essage. Click the blue "+                                                                            | rse. Select ONLY ONE BO<br>, at the far right, to inclu                                                            | X PER STUDENT; each<br>de personalized                       |     |
| shown. Be aware that students                                                               | comments in the email                              | l. If you do not have any fe                           | edback for a student do                                                                                                    | not check any boxes, n                                                                                                    | o email is sent to the stud                                                                                        | ent. To view the <u>More</u>                                 |     |
| receive your comments via                                                                   |                                                    |                                                        | Low                                                                                                    | Multiple Academic                                                                                                    |                                                                                                    |                                                              |     |
| email (sample below) as soon                                                                | Name                                               | Attendance/Participation                               | Assignment/Quiz/Test<br>Scores                                                                                                    | Concerns                                                                                                    | Performance Improving                                                                                              | Keep Up the Good Work                                        |     |
| as you click submit.                                                                        | Doe, Jane 999999999                                |                                                        |                                                                                                    |                                                                                                    |                                                                                                    |                                                              |     |
|                                                                                             | Smith, John 999999999                              |                                                        | 1                                                                                                    |                                                                                                    |                                                                                                    | •                                                            |     |
|                                                                                             | Smith, Sally                                       |                                                        |                                                                                                    |                                                                                                    |                                                                                                    |                                                              |     |
| starfish@rit_edu Brianna Vespone                                                            | 10/29/20                                           |                                                        |                                                                                                    |                                                                                                    |                                                                                                    |                                                              |     |
| Academic Progress Report 2211-2 Confirmation                                                | tion                                               | Attenda<br>From: sx<br>Reply To<br>Subject             | the state of the state of the s | ent Name in Class Nam                                                                                                    | When you send an alert to<br>will generate a standardize<br>the student from your ema                              | a student, the system<br>ad email directly to<br>il address. | МІТ |
| Dear Brianna,                                                                               |                                                    | Dear Stu                                               | dent,                                                                                                    | Your name<br>name, and<br>name, and                                                                                               | (as it appears in SIS), the studen<br>the name of the course are au<br>the annual                                  | t's<br>to-                                                   |     |
| Thank you for completing the following Academic Pre-                                        | ogress report(s):                                  | Your inst<br>participat<br>expectati                   | ructor, Professor Name, 1<br>tion in Class Name. Pleas<br>ons. This alert has also be                                                                                                    | aised an academic alert<br>e contact your instructor<br>en shared with your ac                                                    | concerning your attendan<br>r as soon as possible to dis<br>ademic advisor.                                        | ce and/or<br>scuss class                                     |     |
| • RIT 365: RIT Connections - YOPS.10.023.221                                                | 1                                                  | Instructor                                             | r comments:                                                                                                    | Your personaliz<br>'Instructor com<br>in a survey or w                                                                            | ed comments to the student(s) will<br>ments' section of the email. You ca<br>hen using the 'Raise Flag' function   | be shown in the<br>n add comments<br>a.                      |     |
| For each of the flags you raised listed below, an email                                     | was sent                                           | y<br>ai                                                | ou have missed 2 of our f<br>nd on track before the fir:                                                                                                    | irst 4 classes. Please se<br>it assignment is due.                                                                                | ee me ASAP so you can ge                                                                                           | t caught up                                                  |     |
| Multiple Academic Concerns:                                                                 |                                                    | Regular of<br>the opport<br>the class                  | class attendance and parti<br>rtunity to ask questions at<br>to understand.                                                                                                    | cipation enhance acade<br>ad helps the instructor i                                                                               | nic performance and prov<br>lentify concepts that are d                                                            | ides you with<br>ifficult for                                |     |
| Multiple Academic Concerns:     Multiple Academic Concerns:                                 |                                                    | We recor                                               | nmend you utilize the fol                                                                                                    | lowing RIT resources:                                                                                                    |                                                                                                    | <i></i>                                                      |     |
| <ul> <li>Low Assignment/Quiz/Test Scores: </li> <li>Multiple Academic Concerns: </li> </ul> |                                                    | • P;<br>fc<br>• A                                      | rimary Academic Adviso<br>ound in your <u>SIS Student</u><br>cademic support resource<br>o RIT students - Aca<br>o NTID supported stu<br>NTID Support Tuto                                                                                                    | r and/or NTID Counsel<br>Center<br>is for:<br>demic Success Center <u>h</u><br>idents - NTID Learning<br>ors can be found in your | or/Advisor - contact inform<br>ttps://www.rit.edu/asc<br>: Center www.ntid.rit.edu/<br>: <u>SIS Student Center</u> | nation can be                                                |     |
| We appreciate your dedication to student success. Tha your participation!                   | nk you again for                                   | The academ<br>designed to<br>system, plea              | ic alert system is made available<br>help you succeed at RIT by conne<br>se contact us at starfish@rit.edu                                                                                                    | to students, advisors, and instru<br>cting you with support and reso                                                              | etors through the division of Acad<br>surces. If you have questions about                                          | emic Affairs. It is<br>the Starfish                          |     |

## Examples of how to use alerts in RIT 365

| Tracking Item in Starfish         | Examples of student behavior                                                                                                    | Examples of comments                                                                                                    |  |  |
|-----------------------------------|----------------------------------------------------------------------------------------------------|----------------------------------------------------------------------------------------------------|--|--|
| Attendance/Participation          | Students who have missed<br>2 or more classes and/or<br>their coaching meetings                                                                                                    | I am concerned about your<br>attendance. We've missed your<br>contributions in class for XXX weeks<br>and hope you are able to attend more<br>consistently the rest of the semester. If<br>you are unable to do so, please reach<br>out to me immediately so we can<br>discuss ways for you to make-up the<br>content and fulfill the mandatory<br>attendance requirement for the course. |  |  |
| Low Assignment/Quiz/Test<br>Score | Students who have not<br>submitted any Portfolio<br>assignments and/or<br>submitted incomplete<br>Portfolios                                                                                    | You still haven't submitted our first two<br>written Portfolio reflections. Please<br>keep in mind that all 4 reflections must<br>be submitted in order to earn a passing<br>grade in this course. Reach out to me<br>any time with questions or concerns.                                                                                                    |  |  |
| Multiple Academic Concerns        | Students who demonstrate<br>a combination of at least 2<br>different kinds of concerns<br>(e.g., poor attendance and<br>no Portfolio submissions)                                               | You still haven't submitted confirmation<br>of attending a Super Speaker event<br>nor have you completed the first<br>written Portfolio reflection. Please keep<br>in mind that all 4 reflections and<br>attending a Super Speaker are<br>required in order to earn a passing<br>grade in this course. Reach out to me<br>any time with questions or concerns.                            |  |  |
| Kudos/Performance Improving       | Most commonly used for<br>the 2nd Academic Progress<br>Report when students who<br>were previously failing the<br>course have submitted late<br>assignments, improved their<br>attendance, etc. | Your attendance has been improving!<br>Keep up the good work.<br>Thanks for submitting your past<br>Portfolios. I enjoyed reading your<br>reflections. Keep up the good work.                                                                                                    |  |  |
| Kudos/Keep up the Good Work!      | Students who have perfect<br>attendance, submit high-<br>quality portfolios, and<br>participate actively in class                                                                               | Thank you for your continued<br>engagement in class discussions and<br>your thoughtful written reflections. It is<br>a pleasure having you in class!                                                                                                    |  |  |

#### **RIT 365 Facilitator Resources**

#### How to add or clear an Alert

If a new concern arises outside the Academic Progress Report timeline, you can raise an alert to notify the student and their advisor by **Raising a Flag** in Starfish. To do so:

- 1. From the Starfish homepage, click the navigation **Menu** in the upper left corner of the screen
  - a. Click the arrow next to the word students to display a drop-down menu
  - b. Select My Students
- 2. From **My Students**, select the student(s) to receive a Flag or Kudos by checking the box next to their name
- 3. From the navigation bar, select Flag or Kudos

| ■ Starfish     Q Search for Students |                             |               |            |                            |                            |                                      |                    |
|--------------------------------------|-----------------------------|---------------|------------|----------------------------|----------------------------|--------------------------------------|--------------------|
|                                      | MY STUDENTS                 |               |            | TRACKING INSTRUCTOR REPORT |                            | INSTRUCTOR REPORTS (2)               |                    |
| Fla                                  | ag 🔥 Kudos 🎼 Success Plan 🔤 | Message Note  | _          |                            |                            |                                      |                    |
| Search                               | 1                           |               | Connectio  | n                          | Term                       |                                      | Additional Filters |
| Stude                                | nt Name, Username, or ID    | Go            | All My Stu | dents                      | <ul> <li>Active</li> </ul> |                                      | Add Filters        |
|                                      | Name 🔺                      | Success Score |            | Email                      | Phone                      | Cell Phone (not visible to students) | Í                  |
|                                      | John Doe<br>000000000       |               |            | StudentEmail@rit.edu       |                            |                                      |                    |
|                                      | John Doe<br>111111111       |               |            | StudentEmail@rit.edu       |                            |                                      |                    |

- 4. Select the appropriate **tracking item** (area of concern or recognition) from the dropdown menu.
  - a. Alerts/Kudos for an undergraduate course include: Attendance/Participation, Low Assignment/Quiz/Test Scores, Multiple Academic Concerns, Keep Up the Good Work, Performance Improving

| Raise Flag for St                                                                    | udent Name                                                                                                    | Cancel                                                                                                    | Save                                 |  |  |  |
|--------------------------------------------------------------------------------------|----------------------------------------------------------------------------------------------------|----------------------------------------------------------------------------------------------------|--------------------------------------|--|--|--|
| • Hap                                                                                | Braduate Course Academic Concerns                                                                                                    |                                                                                                    |                                      |  |  |  |
| Course Context     Counsent                                                          | Alternative-Medicapation<br>Send this dief to a student when you are concerned about their<br>attentiones and/or participation. Use the contracts to healthy<br>decades your concern and of mether and bless to the the student<br>to take. These personalized comments are added to the email the<br>eludent messive. You can see a sensitive work by violing<br>www.thedustetter. |                                                                                                    |                                      |  |  |  |
| Student View: The st                                                                 | Conducte Double Academics<br>Send this clients a couldn't in<br>have cause its about this part<br>and should exclere to the study<br>next steps they should take. It<br>edges is the ensuring academic<br>croal by sixing www.inteducts<br>n.Obscientable andre FSBPA                                                                                                    | Concerns<br>a graduate lave, course when<br>tomental Comments weined<br>and why you are commented<br>test personal act comments<br>transport from our see essen<br>artich. | you<br>ciaad<br>nd the<br>tre<br>pte |  |  |  |
| AcademicAdvis     AcademicAdvis     AcademicAdvis                                    | Low Assignment/Quizitest Scores<br>Send inits alerit to a student when you are concerned about low                                                                                                    |                                                                                                    |                                      |  |  |  |
| Academic Adviso     Academic Adviso     Academic Adviso     Academic Adviso     More | Cmata<br>Dutel<br>Kosovo                                                                                                    |                                                                                                    |                                      |  |  |  |
| · decement selox                                                                     |                                                                                                    | Canad                                                                                                    | Neve                                 |  |  |  |

5. Add **comments**, addressing them to the student, as these comments will be sent to the student in an automated email. Comments should not include anything personal in nature. If you have behavioral or mental health concerns about a student you should submit a Tiger Concern Report to RIT's Student Behavior Consultation Team (SBCT).

6. Select the related course from the **Course Context** dropdown menu

7. Click **Save** to submit and the appropriate communication will be sent to the student

#### **RIT 365 Facilitator Resources**

| Doe, John Cancel Save                                                                                                    |  |  |  |  |
|----------------------------------------------------------------------------------------------------|--|--|--|--|
|                                                                                                    |  |  |  |  |
| Attendance/Participation Concern                                                                                                    |  |  |  |  |
| Programming Language Concepts (CSCI.344.02.2181)                                                                                                    |  |  |  |  |
| John -<br>You have missed 2 classes recently. I an concerned about you and the<br>impact missing classes can have on your grade. Please stop by my office to<br>check in and we can work on a plan to get you caught up |  |  |  |  |
|                                                                                                    |  |  |  |  |
| itudent can view this item and the notes entered above.<br>e with the following roles may be able to see this tracking item if they have a student(s):                                                                  |  |  |  |  |
| student can view this item and the notes entered above.<br>a with the following roles may be able to see this tracking item if they have a<br>student(s):<br>sor - Short Tem Coverage                                   |  |  |  |  |
| student can view this item and the notes entered above.<br>e with the following roles may be able to see this tracking item if they have a<br>student(s):<br>sor - Short Tem Coverage<br>mic Advisor                    |  |  |  |  |
| student can view this item and the notes entered above.<br>e with the following roles may be able to see this tracking item if they have a<br>student(s):<br>isor - Short Term Coverage<br>mic Advisor<br>Students      |  |  |  |  |
|                                                                                                    |  |  |  |  |

If a student has remedied a past concern and you deem it appropriate, you can remove an alert by **Clearing a Flag.** To do so:

1. From the Starfish homepage, click the navigation

Menu<sup>1</sup> in the upper left corner of the screen

a. Click the arrow next to the word students to display a drop-down menu

b. Select My Students

8. Search by **Student** or your **Connection** to the student

9. Hover your cursor over the blue flag icon by the alert you want to close, the Flag Menu will appear

10. Select Clear Flag (Do not use the Edit Flag function)

| Starfish     Q Search for Students       |                                                                      |                           |                             |  |  |  |
|------------------------------------------|----------------------------------------------------------------------|---------------------------|-----------------------------|--|--|--|
| MY STUDENTS                              | TRACKING                                                             | INSTRUC                   | TOR REPORTS (2)             |  |  |  |
| Resolve                                  | ess Plan Send Message                                                |                           |                             |  |  |  |
| Student Vi                               | iew (                                                                | Connection                | Additional Filters          |  |  |  |
| Student Name, Username, or ID Go In      | nbox 🔽                                                               | All My Students           | ✓ Add Filters               |  |  |  |
| Student Success Score Item Name          | e S                                                                  | Status Created -          | Assigned Due                |  |  |  |
| Doe, Jane Multipi<br>000000000 Jane Do   | le Academic Concerns ,                                               | Active Today by Doe, John |                             |  |  |  |
| Doe, Jane SUMMA                          | RY STUDENT INFO                                                      | Today by Doe, John        |                             |  |  |  |
| First Previous 1 Next Last Total items s | d by Doe, John (Today)<br>vtrificial Intelligence (CSCI.331.01.2191) |                           | Displaying Items 1 - 2 of 2 |  |  |  |
|                                          |                                                                      |                           |                             |  |  |  |
| 0 Deta                                   | ails 🖉 Edit 🔀 Comment                                                |                           |                             |  |  |  |

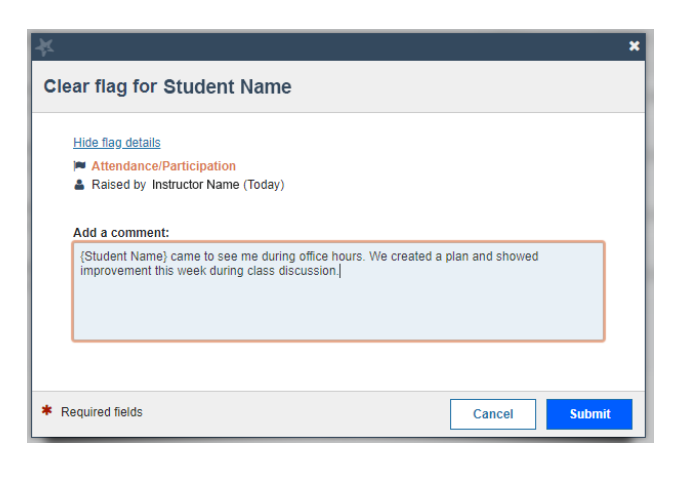

# Enter appropriate comments (NOTE: Any comments added are saved to the student's Starfish folder but are NOT sent to the student.)

a. Indicate reasons you are clearing the flagb. Comments should be clear and specific to the alert

c. Avoid evaluative language

11. Click **Submit**, the flag will now show as resolved and an update will be included in the advisor's Recent Tracking Item Summary email

In-depth trainings, tutorials, and guidelines for all things Starfish are available on their website: <u>https://wiki.rit.edu/display/earlyalert/Home</u>